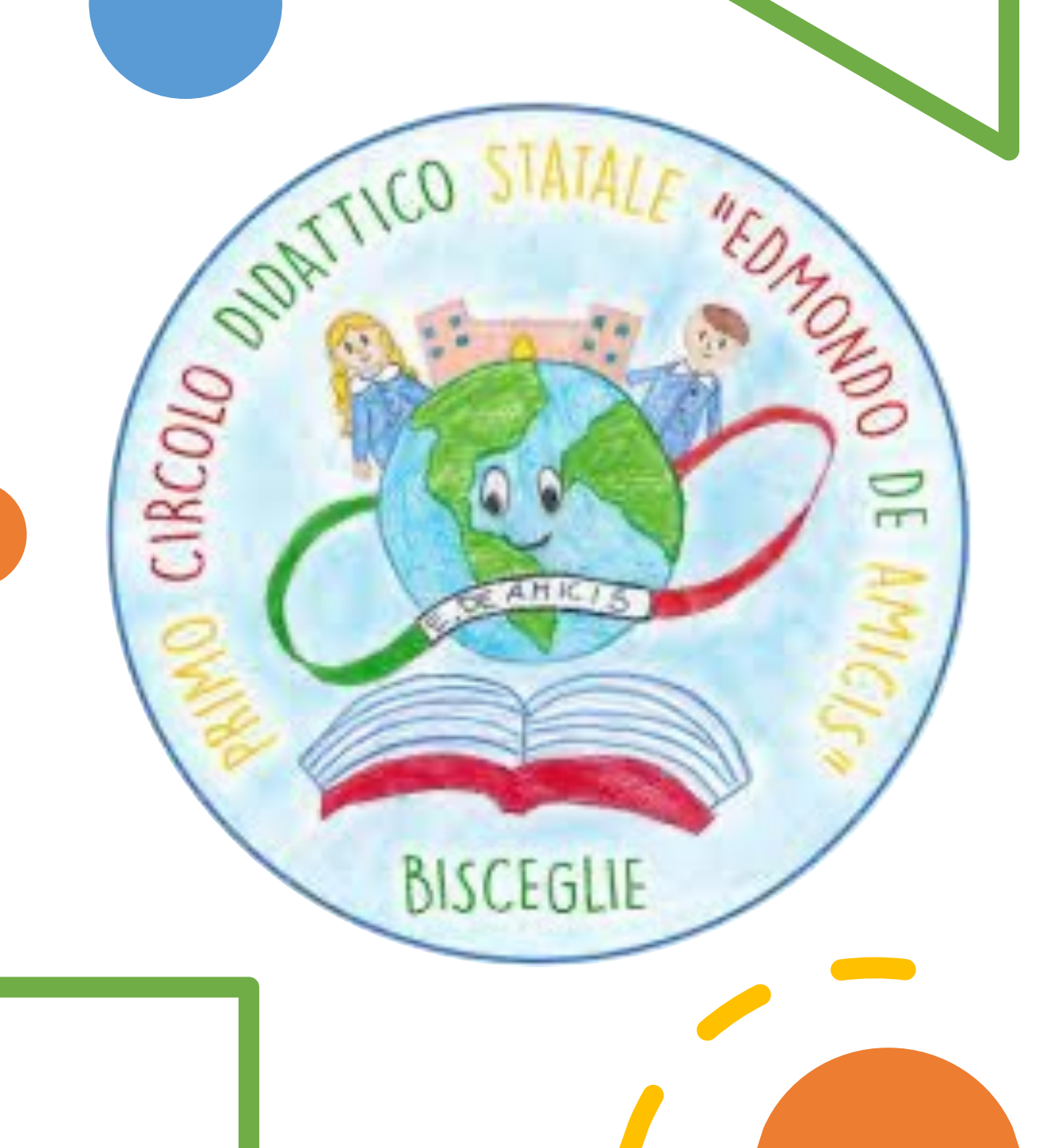

## Firma Presenza

A.S. 2023 – 2024

## Clicca sulla classe in cui stai prestando servizio

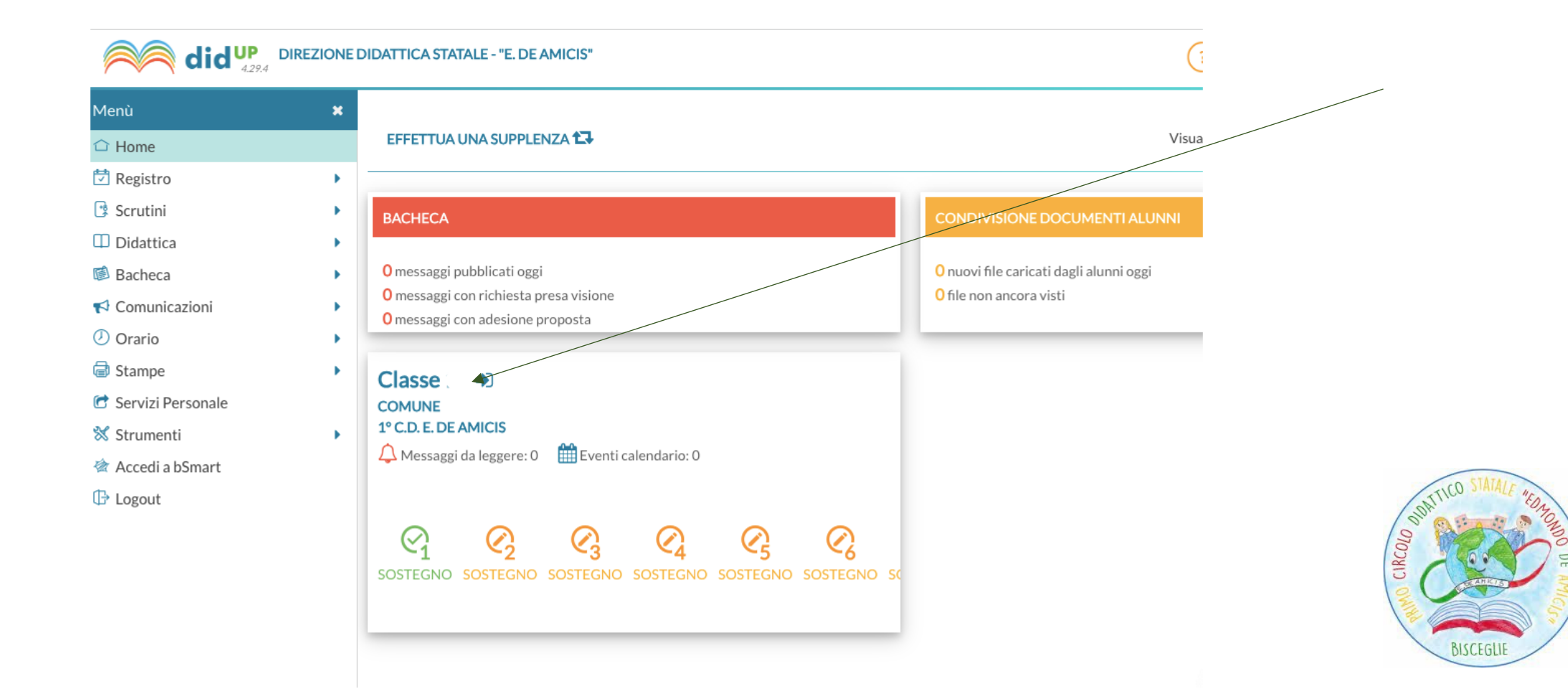

Firma la tua presenza cliccando sull'icona arancione. L'icona, dopo la firma, diventerà verde.

N.B. I docenti di sostegno e i docenti in compresenza firmeranno solo successivamente al docente che svolge lezione frontale alla prima ora.

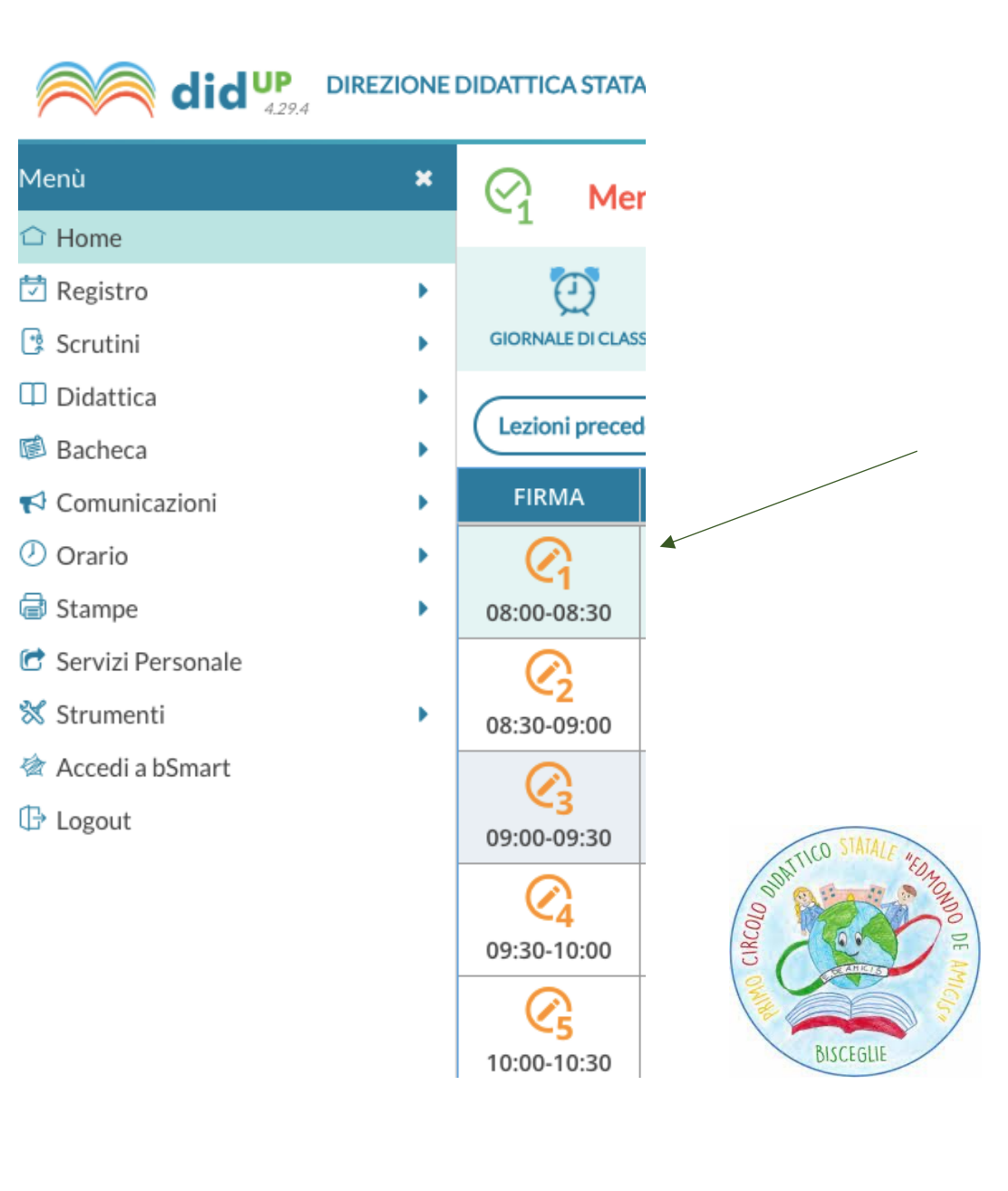

Cliccando sull'icona + si potrà scegliere la materia svolta in quella fascia oraria, la compresenza, la supplenza.

| •     | BISCEGLIE           |   |
|-------|---------------------|---|
| •     | Sostituzione        |   |
| •     | Materia:            |   |
| •     | Tipologia Lezione:  | Ť |
| • (+) | Lezione in presenza | * |

| Dopo aver selezionato il docente e la |                                         |    |  |
|---------------------------------------|-----------------------------------------|----|--|
| materia sostituita, cliccare su Firma |                                         |    |  |
| Italiano <b>(D)</b>                   | Sostitu:                                |    |  |
| SOSTEGNO (D)                          | ,                                       |    |  |
| Potenziamento (D)                     | v<br>– Materia - Docente da sostituire: |    |  |
| Arte e immagine                       |                                         | ٦_ |  |
| Educazione fisica                     | Matematica - I                          | •  |  |
| Lingua straniera inglese              |                                         |    |  |
| Educazione civica                     |                                         |    |  |
| Geografia                             | Materia:                                |    |  |
| Storia                                | Matematica                              | •  |  |
| Italiano                              |                                         |    |  |

Sul giornale di classe appariranno due fasce orarie una di colore arancione e l'altra verde. N.B. Se si effettua una supplenza dovranno essere evidenti le due fasce orarie, una verde e l'altra arancione, per indicare la sostituzione del docente

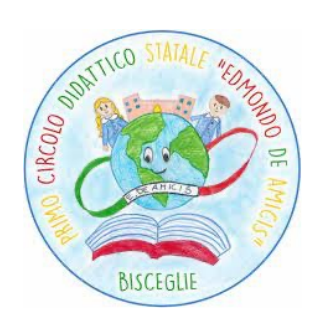

assente.

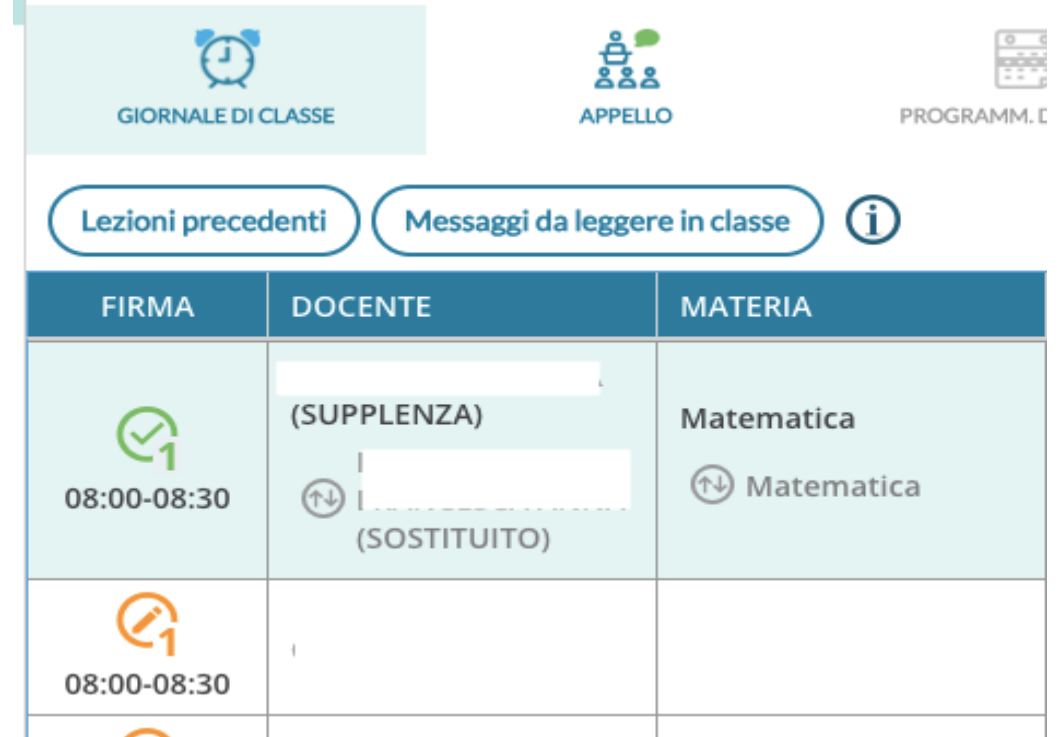

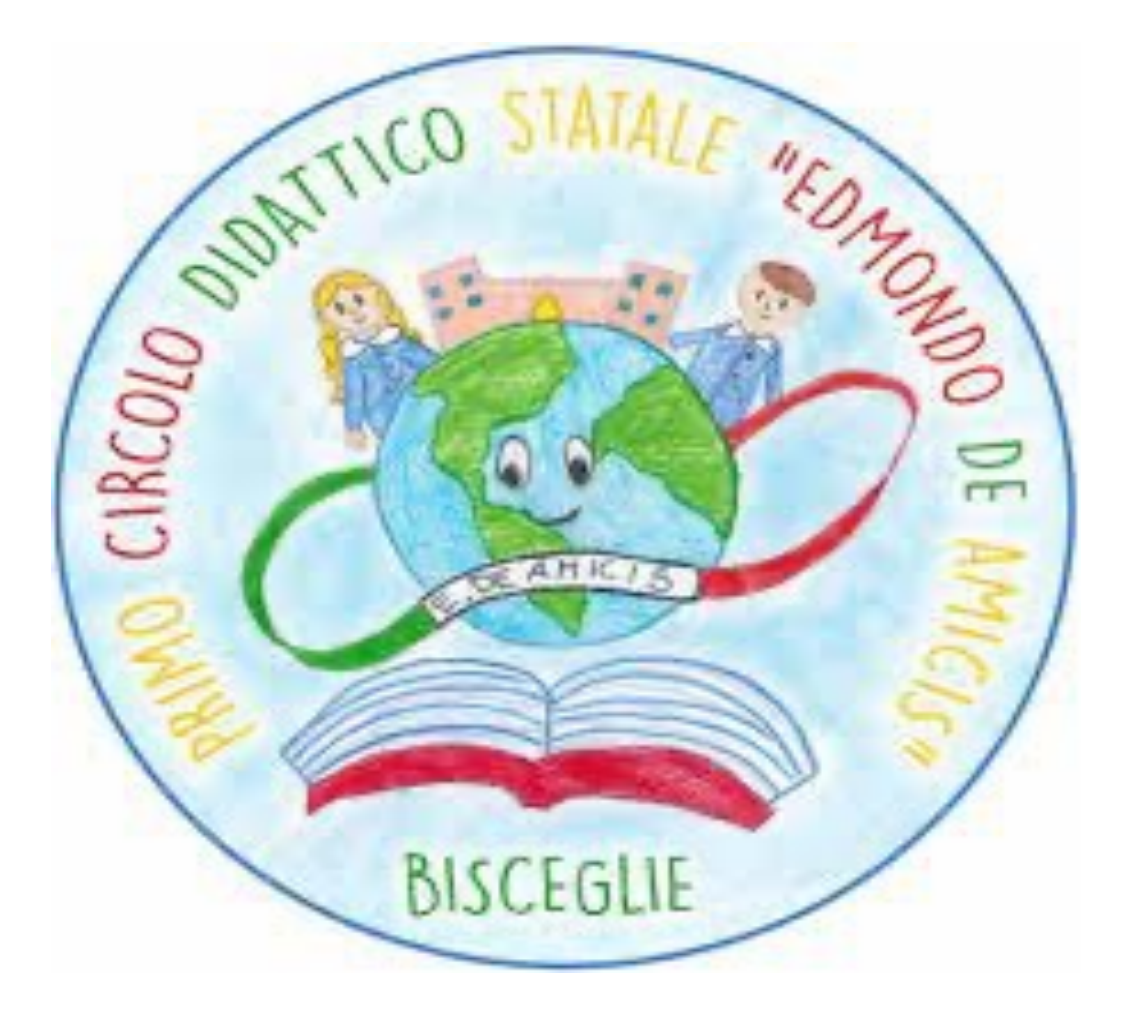